IOMA MINISTERIO DE SALUD

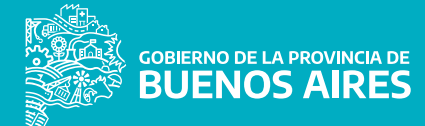

# Ahora turnos online para prestaciones médicas en el Hospital IOMA - Gabriela Carriquiriborde

Con el objetivo de brindar una mejor atención y facilitar el acceso seguro de afiliadas y afiliados al Hospital IOMA sin que se generen esperas y demoras innecesarias, implementamos la **plataforma turnos on line**.

# ¿A QUIÉN ESTÁ DIRIGIDO?

A la totalidad de afiliadas y afiliados de IOMA.

## ¿CÓMO HAGO PARA SACAR UN TURNO? PASO 1:

Ingresar al portal de Afiliados y Afiliadas

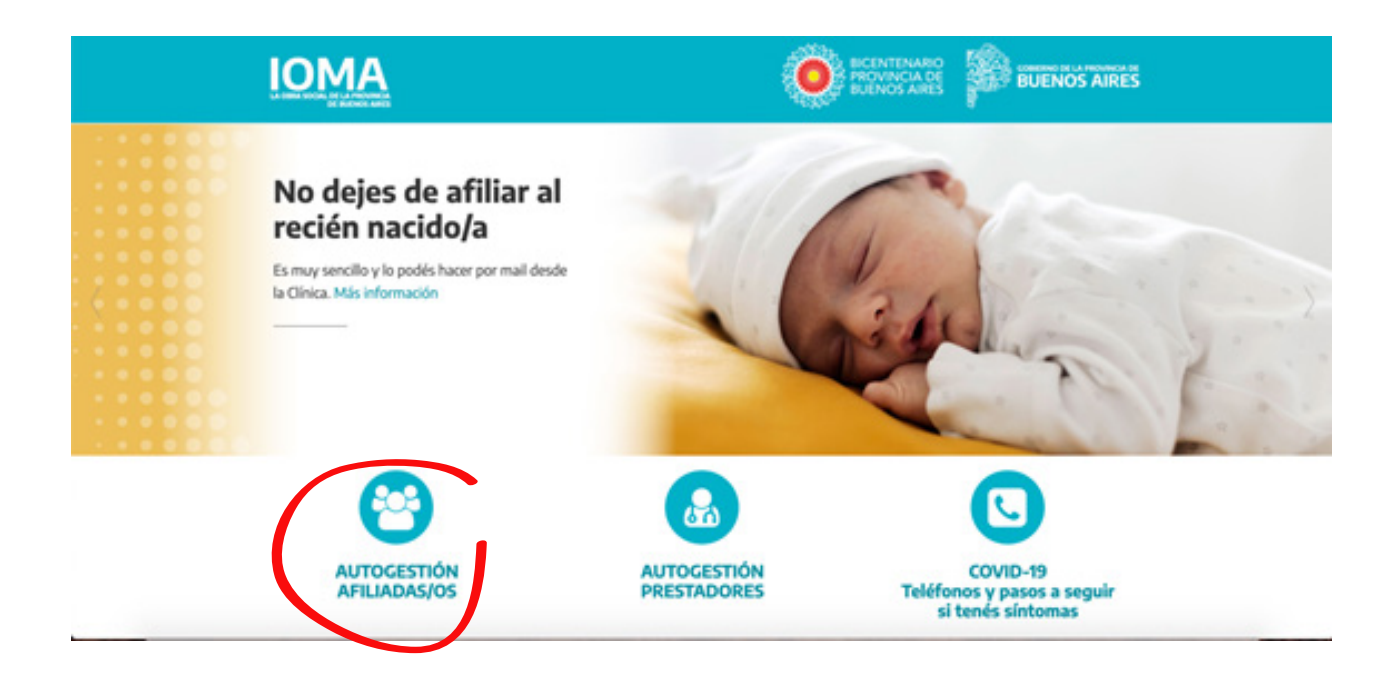

IOMA | MINISTERIO DE SALUD

## **PASO 2**:

#### Selecciona Turnos Online

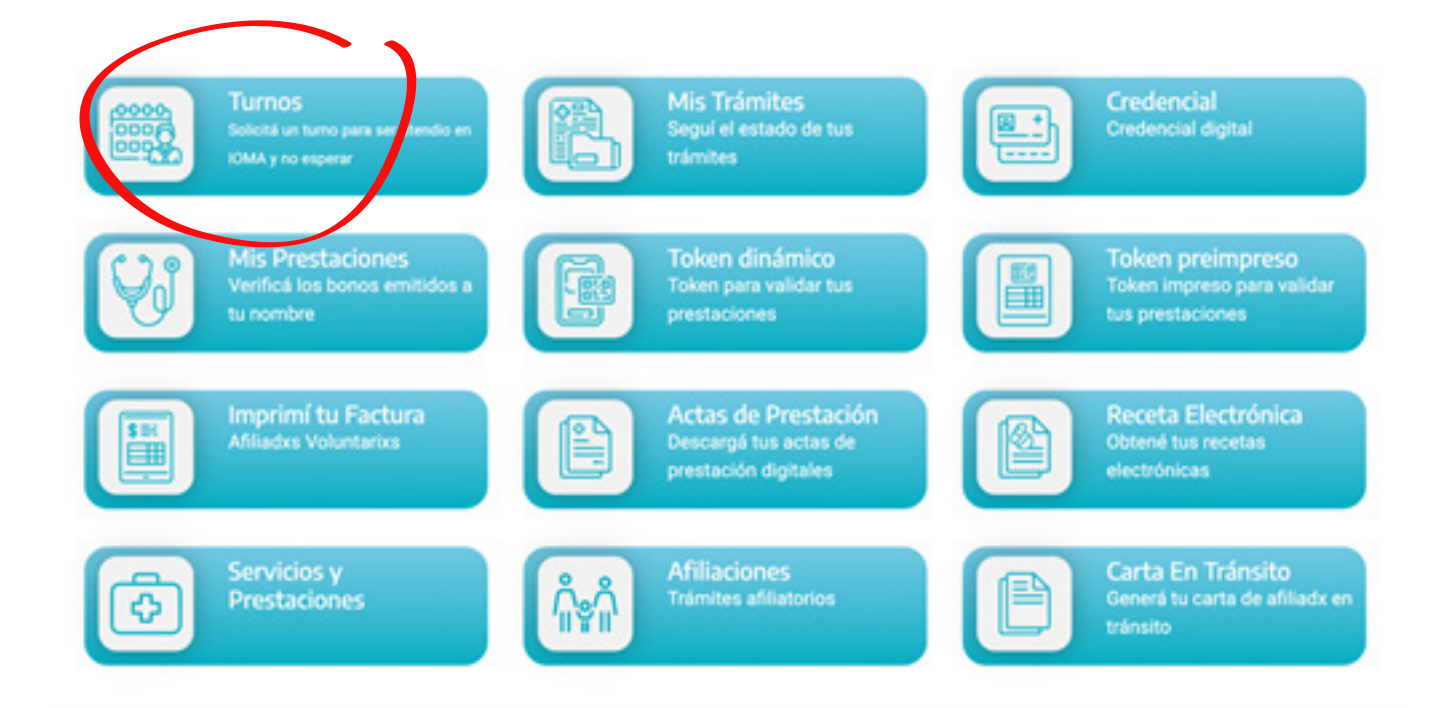

## **PASO 3:**

Ingresá con tu usuario o regístrate si es tu primer ingreso.

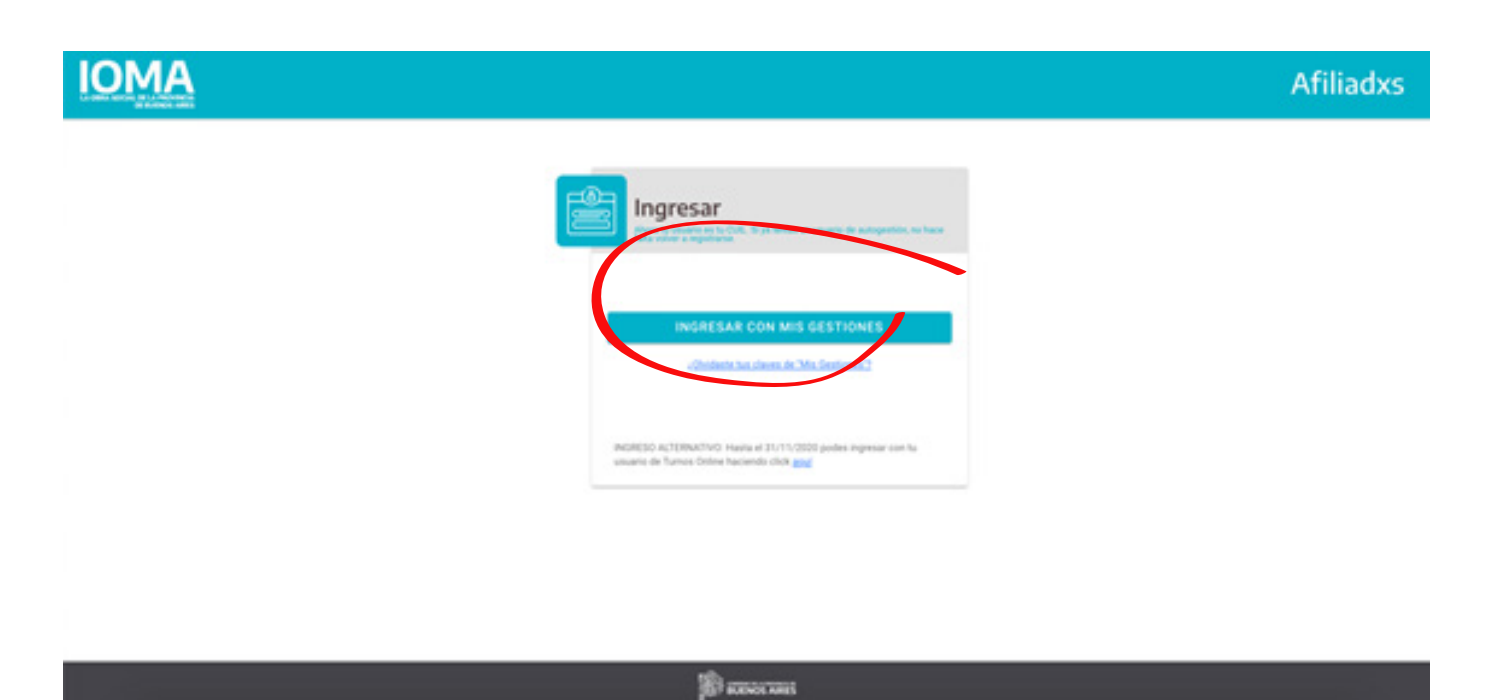

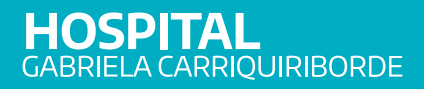

### PASO 4:

Hace clic en el botón " + " para generar tu nuevo turno.

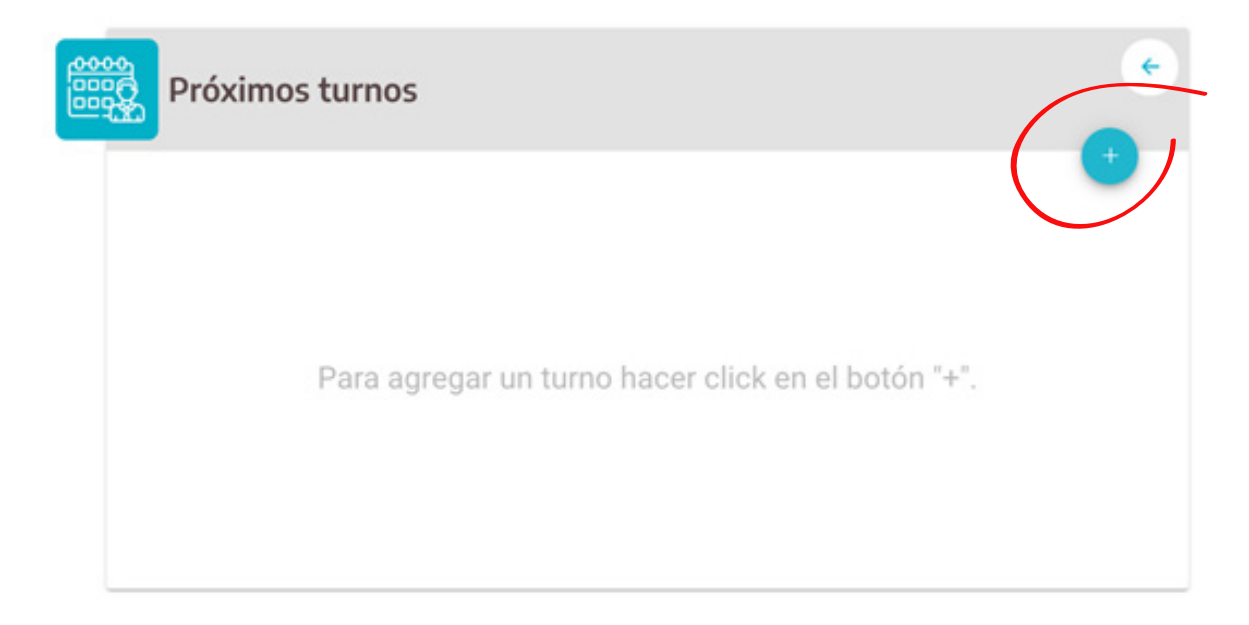

## **PASO 5:**

Selecciona Tipo de Turno **"Atención médica"**, seleccioná tu **"Especialidad"**, **"Punto de Atención"**, **"Fecha"** y **"Hora"**.

Listo! Ya podés reservar tu turno.

| ( | Tipo de turno                                        |      |
|---|------------------------------------------------------|------|
|   | Atención médica                                      |      |
|   | Especialidad                                         |      |
| ( | Elija la especialidad                                | ÷    |
|   | Punto de atención                                    |      |
|   | Elija un punto de stención                           | ×    |
|   | Fecha/hora                                           |      |
|   | dd/mm/yyyy                                           |      |
|   | Seleccioná punto de atención y fecha para ver los tu | rnos |